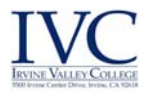

## Wireless Connection Mac - Students/Staff

1. Select the "Wireless" icon located in the upper right hand corner in the system tray.

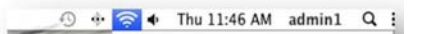

- 2. Select the appropriate **Network Name** from the list of available networks. Available networks are:
  - a ATEPW\_STAFF
  - b ATEPW\_STUDENT

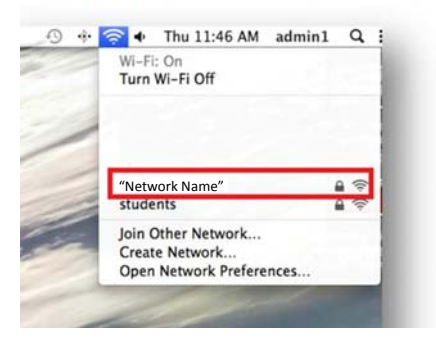

3. Type your **Full email address** and **password**. Click on **JOIN**. Example: jsmith99@ivc.edu. NOTE: You may be prompted to enter credentials a second time.

| ente | Wi-Fi n<br>erprise c | etwork requires WPA2<br>redentials.    |
|------|----------------------|----------------------------------------|
| Us   | ername:              | jsmith99@ivc.edu                       |
| Pa   | Password:            |                                        |
|      |                      | Show password<br>Remember this network |

4. Click on Continue to accept the SSL certificate.

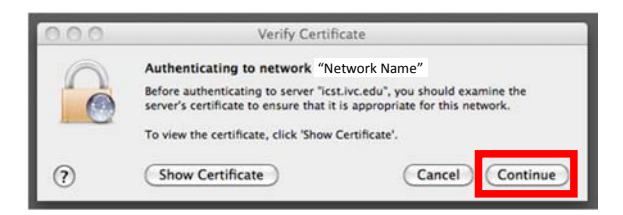

5. You will be prompted to **install the SSL certificate.** Type your systems admin account login and click on **Update Settings**.

**NOTE:** To find your admin account go to the Apple menu on the top left corner > System Preferences, then click Users & Groups.

| A this.       | 12 2022          |                |
|---------------|------------------|----------------|
| Type in the . | systems administ | trator account |
| Name          |                  |                |
| Password:     |                  |                |
|               |                  |                |